## Başvuru Kılavuzu- Eğitim alma/ Application Guide- Training

Bu başvuru kılavuzu, başvuru ara yüzünün başvuru ilanıyla bazı uyumsuzluklar göstermesi sebebiyle hazırlanmıştır. Öncelikle <u>bu linkten</u> ITU Web mail hesabınızla giriş yapıp uygun aktivite türünü seçerek başvurunuza başlayınız. Zorunlu olan ve olmayan tüm alanları doldurarak ilerleyiniz.

This application guide has been prepared because the application interface shows some inconsistencies with the application announcement. First of all, start your application by logging in with your ITU Web mail account from <u>this link</u> and selecting the appropriate activity type. Proceed by completing all required and non-mandatory fields.

|                                                                                                    | -                                                                                                    |                                                    |                                                               |                                           |                         |                                              |  |
|----------------------------------------------------------------------------------------------------|----------------------------------------------------------------------------------------------------|----------------------------------------------------|---------------------------------------------------------------|-------------------------------------------|-------------------------|----------------------------------------------|--|
| 1-                                                                                                    |                                                                                                    |                                                    |                                                               |                                           |                         |                                              |  |
| 🙆 online-application-manual7822 🕱 🧰 https://erasmusapp.itu.edu.tr/De 🗴 🕇                                                                                                    |                                                                                                    |                                                    |                                                               |                                           |                         |                                              |  |
| 4 → C = a preprint provide tr/Default acry2014=2034                                                                                                    |                                                                                                    |                                                    |                                                               |                                           |                         |                                              |  |
| 7 C = erasmusappiruseour/verauicaspix/pio/2004                                                                                                    |                                                                                                    |                                                    |                                                               |                                           |                         |                                              |  |
| 11 Uygulamalar 💋 VakrBank - Günlük                                                                                                    |                                                                                                    |                                                    |                                                               |                                           |                         |                                              |  |
| and a state of the                                                                                                    | 🔥 Ana Sayfa 🚽                                                                                                   | Hesabim ABC Dil • 3                                | 🛎 Hata Bildir  🗙 Çıkış                                        |                                           |                         |                                              |  |
|                                                                                                    | Racaura Forma                                                                                                   | Carping Van (Lictola X                             |                                                               |                                           |                         |                                              |  |
|                                                                                                    | Basuleu Formu                                                                                                   | ) × [[paşvuru rap/ cisess ]]                       |                                                               |                                           |                         |                                              |  |
| 110 -                                                                                                    | Dalloure Louis                                                                                                  |                                                    |                                                               |                                           |                         |                                              |  |
| Ara                                                                                                    | A Kişisel Bilgile                                                                                               | Personel Bilg                                      | the st                                                        |                                           |                         |                                              |  |
| Değişim Programları                                                                                                    | Personel Bilg                                                                                                   | jileri<br>Ünvanıs*                                 |                                                               |                                           |                         |                                              |  |
| Başvuru Yap / Listele                                                                                                    | Başvuru Bilgi                                                                                                   | lieri                                              |                                                               |                                           |                         |                                              |  |
|                                                                                                    | Gereldi Belgr                                                                                                   | Uzmanlık Alanı                                     | 4                                                             |                                           |                         |                                              |  |
|                                                                                                    | BAŞVURU TA                                                                                                    | AMAMLA                                             |                                                               | 110                                       |                         |                                              |  |
|                                                                                                    |                                                                                                    | Istanbui Texnik                                    | : Universitesi de Çalışma Sürenız (11                         | d):=                                      |                         |                                              |  |
|                                                                                                    |                                                                                                    | Bölüm Koordin                                      | atörlüğünde Bulunduysanız İşaretler                           | yinizi 🔲                                  |                         |                                              |  |
|                                                                                                    |                                                                                                    |                                                    |                                                               |                                           |                         |                                              |  |
|                                                                                                    |                                                                                                    | Birim Bilgileri                                    | 1                                                             |                                           |                         |                                              |  |
|                                                                                                    |                                                                                                    | Ust Bölüm: Is                                      | Üst Bölümi Istanbul Teknik Üniversitesi                       |                                           |                         |                                              |  |
|                                                                                                    |                                                                                                    | Bolum:* 10                                         | Jari Birim                                                    |                                           |                         |                                              |  |
|                                                                                                    |                                                                                                    | Kaydet ve So                                       | onraki Adıma Geç 🥥                                            |                                           |                         |                                              |  |
|                                                                                                    |                                                                                                    |                                                    |                                                               |                                           |                         |                                              |  |
|                                                                                                    |                                                                                                    |                                                    |                                                               |                                           |                         |                                              |  |
|                                                                                                    |                                                                                                    |                                                    |                                                               |                                           |                         |                                              |  |
| 1. Eğitim                                                                                                    | n alma kot                                                                                                    | talarina hasi                                      | uracak tüm                                                    | norsonallar hi                            | rim hilgilari kısn      | unda vukarda                                 |  |
| 1- Lgiuii                                                                                                    |                                                                                                    |                                                    |                                                               | personener, on                            |                         |                                              |  |
| göste                                                                                                    | rilen seçimi                                                                                                    | yaparak dev                                        | am etmelidir./                                                | All the Staff sho                         | ould be choosing 'I     | TÜ/idari birim'                              |  |
| for un                                                                                                    | nit info as it                                                                                                  | t is shown in t                                    | the image to r                                                | proceed the ann                           | lication                |                                              |  |
|                                                                                                    | 11 11 190, 45                                                                                                   | . 15 5110 0011 1.1.                                | the mage, to p                                                |                                           |                         |                                              |  |
| 2-                                                                                                    |                                                                                                    |                                                    |                                                               |                                           |                         |                                              |  |
| online-application-manual7f8                                                                                                    | 22 🗙 🧰 https://erasmu:                                                                                          | sapp.itu.edu.tr/De × +                             |                                                               |                                           |                         |                                              |  |
| ← → C 🔒 erasmusa                                                                                                    | pp.itu.edu.tr/Default.aspx?                                                                                     | /pld=2034                                          |                                                               |                                           |                         |                                              |  |
| 🚻 Uygulamalar 🛛 🖉 VakifBank                                                                                                    | - Günlük                                                                                                    |                                                    |                                                               |                                           |                         |                                              |  |
| (ALLER )                                                                                                    | Ana Caufa 🔍 Hesab                                                                                               | ABC Dil * Hata Bildir                              |                                                               |                                           |                         |                                              |  |
| · · · · · · · · · · · · · · · · · · ·                                                                                                    |                                                                                                    | T vyz psyla 👷 usabou 😤 Du . 🌒 kieża siędu. 🐼 Civia |                                                               |                                           |                         |                                              |  |
| ALL ALL ALL ALL ALL ALL ALL ALL ALL ALL                                                                                                    | Başvuru Formu A Başv                                                                                            | /uru Yap / Listele ×                               |                                                               |                                           |                         |                                              |  |
| 110 -                                                                                                    | the second second second second second second second second second second second second second second second se |                                                    |                                                               |                                           |                         |                                              |  |
| Ara m<br>Deăisim Programlari                                                                                                    | Vişisal Bilgilar                                                                                                | Başvuru Bilgileri                                  |                                                               |                                           |                         |                                              |  |
| Başvuru Yap / Listele                                                                                                    | 😬 Başvuru Bilgileri                                                                                             | Başvuru Dönemit* 2021-2022                         | - Güz ve Bahar                                                |                                           | • Başvuru Tipit*        | ğitim Alma                                   |  |
|                                                                                                    | A Tarcihlar                                                                                                    | – Katılacağınız Üniversite/Kur                     | – Katılacağınız Üniversite/Kurum Bilgileri                    |                                           |                         |                                              |  |
|                                                                                                    | Gerekli Belgeler                                                                                                | Katilacağınız Üniversitenin/Kuru                   | Katılacağınız Üniversitənin/Kurumun Adır*                     |                                           |                         | Katilacağınız Üniversitenin/Kurumun Ülkesis* |  |
|                                                                                                    | T DADARGO LINEARCO                                                                                              |                                                    |                                                               |                                           |                         |                                              |  |
|                                                                                                    |                                                                                                    | - Planlanan Tarihler                               |                                                               |                                           |                         |                                              |  |
|                                                                                                    |                                                                                                    | Gidiş Tarihi:                                      |                                                               |                                           | Donuş Tanhi:            |                                              |  |
|                                                                                                    |                                                                                                    | 🕝 Geçmiş Hareketlilik Bilgileri                    | Geçmiş Hareketlilik Bilgileri                                 |                                           |                         |                                              |  |
| Statemde Bulummayan Gegmig Hareketlik Bilgileris Statemde koph bulummayan ve katalmit gilduğmuz gegmig hareketliğine var ize gegmig aterutralerines ekleyinte.  Gi Gesmig Advine State State |                                                                                                    |                                                    |                                                               |                                           |                         |                                              |  |
|                                                                                                    |                                                                                                    |                                                    |                                                               |                                           |                         |                                              |  |
|                                                                                                    |                                                                                                    | # Academic Year Academ                             | ic Semester ExchangeProgram Type 1                            | Mobility Type Registration Type Total Day | Count Explanation       |                                              |  |
|                                                                                                    |                                                                                                    |                                                    |                                                               |                                           | No data to display      |                                              |  |
|                                                                                                    |                                                                                                    |                                                    |                                                               |                                           | 100 Sector 10 Professor |                                              |  |
|                                                                                                    |                                                                                                    | Sistemde Kayıtlı Olan Katılmış C                   | Jiduğunuz Geçmiş Hareketlilik Bilgileriniz:<br>Akademik Dönem | Dellisim Program                          | Haraketilik Tipi        | Bassura Tini                                 |  |
|                                                                                                    |                                                                                                    | Akademik Ta                                        | Akademik Donen                                                | Degigin Program                           | mar divelution, inper   | begyuru ripi                                 |  |
|                                                                                                    |                                                                                                    |                                                    |                                                               |                                           | No data to display      |                                              |  |
|                                                                                                    |                                                                                                    |                                                    |                                                               |                                           |                         |                                              |  |
|                                                                                                    |                                                                                                    | Kaydet ve Sonraki Adıma Ge                         | nč 🥘                                                          |                                           |                         |                                              |  |

2- Eğitim alma kotalarına başvuracak personeller, Katılacağınız üniversite/kurum bilgisine İTÜ yazıp Türkiye seçimini yapacaklardır. Sonraki sekmede gidiş yeriniz için 5 tercih sunulacaktır. Kabul mektubu ibraz ettiğiniz tercihleriniz için +10 puan uygulaması yapılacaktır. Planlanan tarihler kısmını kesin ya da yaklaşık olarak doldurabilirsiniz. 2017-2018 yılından itibaren Erasmus kapsamında gerçekleştirilen hareketlilikler sisteme eklenmelidir. *Fill in the information of the university/institution as ITU, Turkey. You will be allowed to make 5 choices in the next tab, for host institutions. When you submit a letter of acceptance, +10 points will be applied. You can fill in the planned dates section precisely or approximately. Mobility carried out within the scope of Erasmus should be added to the system since 2017-2018 academic year.* 

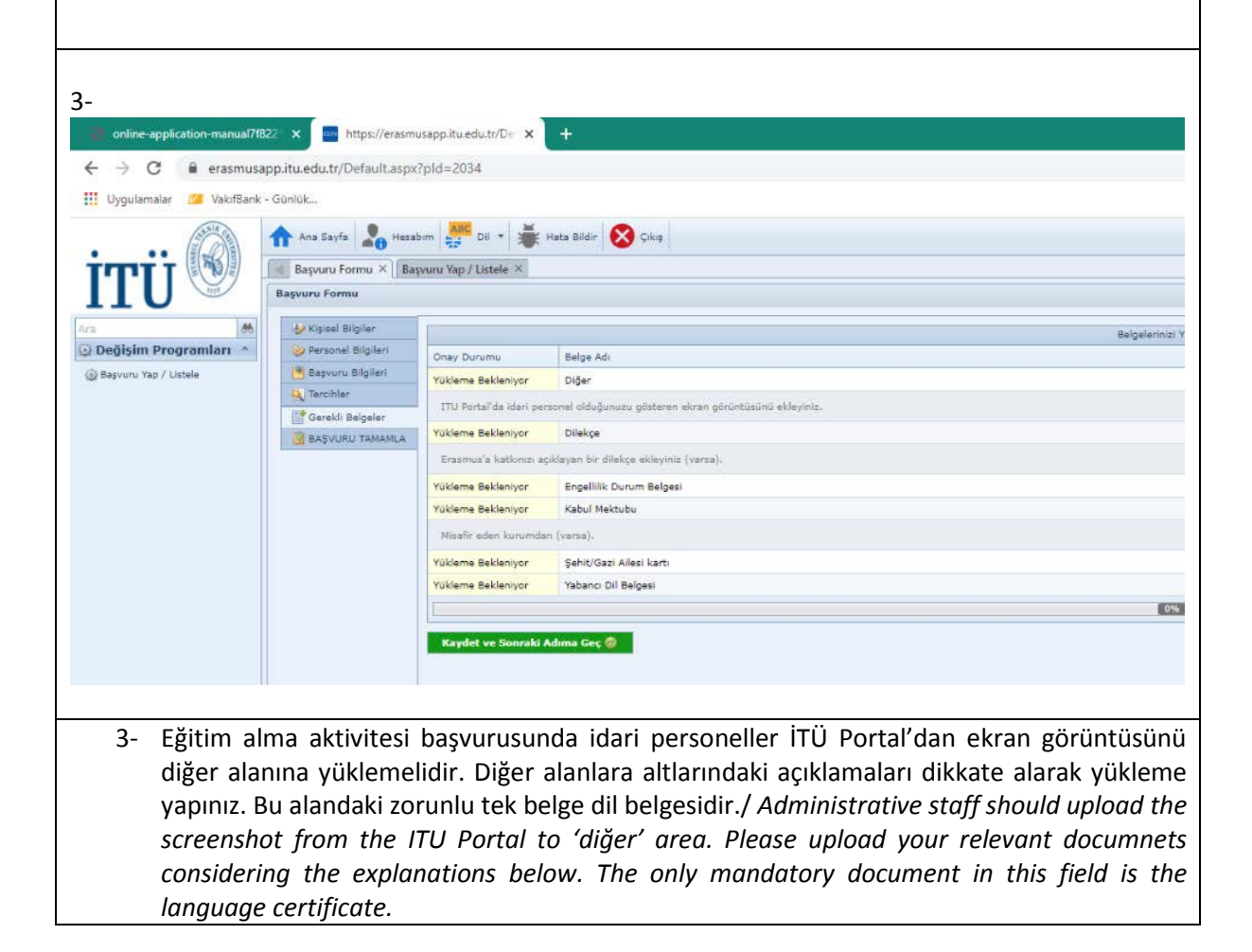